| 1. Enter your email address. This<br>will serve as your primary email<br>for your DestinyOne account. | <image/>                                                                                                    |
|----------------------------------------------------------------------------------------------------|----------------------------------------------------------------------------------------------------|
| 2. Click on "Send Verification<br>Code."                                                              | Verify your email address<br>ReadOnlyEmail<br>jinctest1@gmail.com<br>Send verification code                                                                                            |
| 3. Check your email inbox (includin learn.llu.edu.                                                    | g spam or junk mail) for the verification code sent from                                                                                                    |
| 4. Enter the verification code and click "Verify Code."                                               | Verify your email address<br>Verification code has been sent. Please copy it to the input<br>box below.<br>ReadOnlyEmail<br>jinctest1@gmail.com<br>841101<br>Verify code Send new code |

| 5. Create a password adhering to<br>the specified requirements.<br>Enter your name and date of<br>birth, then click "Create." | Leve Password     Mew Password     Confirm New Password     Confirm New Password     Sup som of material to characters and contain to the detain to the detain to |
|----------------------------------------------------------------------------------------------------|----------------------------------------------------------------------------------------------------|
| 6. Multi-Factor Authentication<br>(MFA): Choose ONE of the<br>following options for<br>verification:                          | Multi-Factor Authentication (MFA) requires users to provide two or more verification factors to gain access to an online account.   Authentication using Text Message   Microsoft Authenticator                                                                                                    |

| 6.1 A<br>N<br>° | Authentication Using Text<br>Message:<br>Enter your country code and<br>phone number. Please<br>ensure this is a phone<br>number you have regular<br>access to. You will need it on<br>every new device and every<br>60 days at least.<br>Click "Send Code." | Determine the below that we can send a code via SMS to authenticate you.   Country Code   United States (+1)   Phone number   Phone number                                                                                                |
|-----------------|----------------------------------------------------------------------------------------------------|----------------------------------------------------------------------------------------------------|
| 0               | Enter the verification code<br>received via text message.                                                                                                    | Enter a number below that we can send a code via SMS to authenticate you.         +16617558998         Enter your verification code below, or Send a new code         Please enter the verification code you received         Verify Code |
| 0               | Select "Yes" if you'd like to<br>remember this device for<br>future sign-ins or choose<br>"No" if you prefer not to.<br>Then, click "Sign In" to<br>proceed.                                                                                                 | Emember this device?                                                                                                    |

| 6.2 | Authentication Using<br>Microsoft Authenticator:<br>• Select "Microsoft<br>Authenticator" and click<br>"continue"                                                                 | Wutti-Factor Authentication (MFA) requires users to provide two or more verification factors to gain access to an online account.         Authentication using Text Message         Microsoft Authenticator |
|-----|----------------------------------------------------------------------------------------------------|----------------------------------------------------------------------------------------------------|
|     | <ul> <li>Follow the instructions to<br/>download the Microsoft<br/>Authenticator app.</li> </ul>                                                                                  | <text><text><text><text><section-header><text><text></text></text></section-header></text></text></text></text>                                                                                             |
|     | <ul> <li>Click "Continue" and enter the<br/>code from the Microsoft<br/>Authenticator App.</li> </ul>                                                                             | Cancel Cancel Control of the verification code from your authenticator app. Enter your code. Verify                                                                                                    |
|     | <ul> <li>Select "Yes" if you'd like to<br/>remember this device for<br/>future sign-ins or choose "No"<br/>if you prefer not to. Then, click<br/>"Sign In" to proceed.</li> </ul> | WILL LEVEN VERY         Remember this device?         Yes         No                                                                                                    |

| 7. Complete your profile:                                                          | Name and Email                                                                                                    |
|------------------------------------------------------------------------------------|----------------------------------------------------------------------------------------------------|
| <ul> <li>Add your personal information</li> </ul>                                  | Salutation                                                                                                    |
| as required.                                                                       | First Name* Carillo Last Name*                                                                                                    |
| <ul> <li>Initial the "Privacy Policy" to<br/>confirm your understanding</li> </ul> | Janelie                                                                                                    |
| and agreement.                                                                     | Email Address*                                                                                                    |
| <ul> <li>Click on the "Save" to finalize<br/>and save your changes</li> </ul>      | Save Email                                                                                                    |
| , ,                                                                                | Address and Telephone                                                                                                    |
|                                                                                    | You can provide multiple addresses. Fill out the information and click the "Add Another Address" button.                                                                                                    |
|                                                                                    | Home  Addrass 1 or Business Name* Addrass (line two)                                                                                                    |
|                                                                                    | City*                                                                                                    |
|                                                                                    | Country*<br>USA V Zip/Postal*                                                                                                    |
|                                                                                    | Add Another Address<br>You can provide multiple numbers. Fill out the information and click the "Add Another Telephone" button for each<br>number.                                                                                                    |
|                                                                                    | Type*  Home  Telephone / Fax                                                                                                    |
|                                                                                    | Add Another Telephone                                                                                                    |
|                                                                                    | Privacy                                                                                                    |
|                                                                                    | May we contact you about courses that we think may interest you?*<br>Choosing "Yes" will provide you the latest information on course and program offerings. Your information will not be<br>shared. Privacy & Policy Information is available here.                                                                                                |
|                                                                                    | <ul> <li>Yes, by any method</li> <li>Yes, but only by the following methods (please check the methods that we may use to contact you)</li> </ul>                                                                                                    |
|                                                                                    | Email     Mail     No. places de set contact me                                                                                                    |
|                                                                                    | The Family Educational Rights and Privacy Act (FERPA) is a United States law that protects the privacy of shudent                                                                                                    |
|                                                                                    | records. Loma Linda University must have your explicit permission to release your contact information.<br>Your Employer/Affiliation(s) listed above allow you to choose to have your employer/group billed or to avail of<br>membership discounts (when applicable) when you enroll for courses. This choice will be presented to you each time you |
|                                                                                    | enroll.<br>Please type your initials into each of the boxes below to indicate that you have read and understand these<br>privacy policies:                                                                                                    |
|                                                                                    | I understand that LLU - Continuous Learning abides by FERPA regulations and will not<br>release my student information unless I expressly give LLU - Continuous Learning<br>permission to do so. *                                                                                                    |
|                                                                                    |                                                                                                    |

| 8. Review the Cart:                                                                                                    | Confirmation<br>You have 30 minutes to complete the transaction. Your reservations will expire in <b>28:33</b> .                                                                                                    |
|----------------------------------------------------------------------------------------------------|----------------------------------------------------------------------------------------------------|
| Confirmation" box                                                                                                    | Profile Summary                                                                                                    |
| <ul> <li>Click "Continue Checkout."</li> </ul>                                                                                                    | Name:     Carillo Mervin       Preferred Address:     Home: 1827 S Pepper Tree Ln , San Bernardino, CA , 92408, USA       Preferred Phone     Home: 1 (661) 7558998       Number:     Number:       Preferred Email:     mrvncarillo@gmail.com       Employer:     View My Profile or Make       Changes                                                                                                    |
|                                                                                                    |                                                                                                    |
|                                                                                                    | Cart                                                                                                    |
|                                                                                                    | Term Selected Options Quantity Subton                                                                                                    |
|                                                                                                    | Free \$0.00<br>HEALTH-0-00011 - 001                                                                                                    |
|                                                                                                    | Subtotal \$0.00                                                                                                    |
|                                                                                                    | Total \$0.00                                                                                                    |
|                                                                                                    | Policy Confirmation                                                                                                    |
|                                                                                                    | provided. You are solely responsible for all fees charged to your credit card by the issuer bank or financial institution. Refunds are subject to our standard                                                                                                    |
|                                                                                                    | provided. You are solely responsible for all fees charged to your credit card by the issuer bank or financial institution. Refunds are subject to our standard refund policy. You may cancel the scheduled payments at any time and fully pay all outstanding future payments.                                                                                                    |
|                                                                                                    | provided. You are solely responsible for all fees charged to your credit card by the issuer bank or financial institution. Refunds are subject to our standard refund policy. You may cancel the scheduled payments at any time and fully pay all outstanding future payments.  I have read and understand the drop, transfer, refund, security, and privacy policies and approve the settlement of any amount owing with my chosen payment method.  Print Registration Policies  Keep Shopping Continue Checkou                                                                                                    |
| 9. Receipt Page:                                                                                                    | provided. You are solely responsible for all fees charged to your credit card by the issuer bank or financial institution. Refunds are subject to our standard refund policy. You may cancel the scheduled payments at any time and fully pay all outstanding future payments.  I have read and understand the drop, transfer, refund, security, and privacy policies and approve the settlement of any amount owing with my chosen payment method. * Print Registration Policies  Keep Shopping  Continue Checkou  Receipt                                                                                                    |
| <ul> <li>9. Receipt Page:</li> <li>• You will be redirected to the receipt page.</li> </ul>                                                                                                    | provided. You are solely responsible for all fees charged to your credit card by the issuer bank or financial institution. Refunds are subject to our standard     refund policy. You may cancel the scheduled payments at any time and fully pay all outstanding future payments.     I have read and understand the drop, transfer, refund, security, and privacy policies and approve the settlement of any amount owing with my chosen     payment method. *     Print Registration Policies     Continue Checkou     You will also receive a receipt by email.     Easter the: 50486     Date: Jan 23, 2024     USA     morncaritogemail.com     (661) 755899                                                                                                    |
| <ul> <li>9. Receipt Page:</li> <li>• You will be redirected to the receipt page.</li> <li>• Congratulations! You have</li> </ul>                                                                         | provided. You are solely responsible for all fees charged to your credit card by the issuer bank or financial institution. Refunds are subject to our standard refund policy. You may cancel the scheduled payments at any time and fully pay all outstanding future payments.  I have read and understand the drop, transfer, refund, security, and privacy policies and approve the settlement of any amount owing with my chosen payment method. *  Print Registration Policies  Keep Shopping  Continue Checkoou  Keep Shopping  Continue Checkoou  Garillo Mervin  IB27 S Pepper The Ln San Bemardino, CA 92408 USA mmoraling gmail.com (G61) 7558998 Student Kumber: 300124 Personnel Number: 990010695 The transaction was successfully completed. Please print this page for your records.                                                                                                    |
| <ul> <li>9. Receipt Page:</li> <li>You will be redirected to the receipt page.</li> <li>Congratulations! You have successfully completed your</li> </ul>                                                 | provided. You are solely responsible for all fees charged to your credit card by the issuer bank or financial institution. Refunds are subject to our standard refund policy. You may cancel the scheduled payments at any time and fully pay all outstanding future payments.                                                                                                    |
| <ul> <li>9. Receipt Page:</li> <li>You will be redirected to the receipt page.</li> <li>Congratulations! You have successfully completed your registration and added the course</li> </ul>               | provided. You are solely responsible for all fees charged to your credit card by the issuer bank or financial institution. Refunds are subject to our standard refund policy. You may cancel the scheduled payments at any time and fully pay all outstanding future payments.  I have read and understand the drop, transfer, refund, security, and privacy policies and approve the settlement of any amount owing with my chosen payment method. *  Print Registration Policies  Receptor  You will also receive a receipt by email.  Garillo Mervin San Benardino, CA 92408 USA more (64) 7559989 SUSA Mervine : X09124 Personnel Number: 990010695 The transaction was successfully completed. Please print this page for your records.  Purchosed  Image: Salected notions Contract Contract Contra                                                                                                    |
| <ul> <li>9. Receipt Page:</li> <li>You will be redirected to the receipt page.</li> <li>Congratulations! You have successfully completed your registration and added the course in your card.</li> </ul> | provided. You are solely responsible for all fees charged to your credit card by the issuer bank or financial institution. Refunds are subject to our standard refund policy. You may cancel the scheduled payments at any time and fully pay all outstanding future payments.  I have read and understand the drop, transfer, refund, security, and privacy policies and approve the settlement of any amount owing with my chosen payment method. * Print Registration Policies  Receptor  You will also receive a receipt by email.  Gratio Mervin  San Bernarding, CA 92408 USA monocariloggmail.com (GS1) 758998 Student Number: \$90010695 The transaction was successfully completed. Please print this page for your records.  Purchased  Tonge rot available  Receptor  Mervin  Mervin  Sale Student Number: \$90010695 Student Number: \$90010695 Student Number: \$90010695 The transaction was successfully completed. Please print this page for your records.  Purchased  Mervin  Mervin  Me                                                                                                    |
| <ul> <li>9. Receipt Page:</li> <li>You will be redirected to the receipt page.</li> <li>Congratulations! You have successfully completed your registration and added the course in your card.</li> </ul> | provided. You are solely responsible for all fees charged to your credit card by the issuer bank or financial institution. Refunds are subject to our standard refund policy. You may cancel the scheduled payments at any time and fully pay all outstanding future payments.<br>• The ave read and understand the drop, transfer, refund, security, and privacy policies and approve the settlement of any amount owing with my chosen payment method. •<br>Print Registration Policies<br>Keep Shopping<br>Vou will also receive a receipt by email.<br>Cartifue Crecicou<br>Cartifue Crecicou<br>San Bernardino, CA 92408<br>USA<br>mrvncarling Bigmail.com<br>(Gaillo Bervin<br>San Bernardino, CA 92408<br>USA<br>mrvncarling Bigmail.com<br>(Gail) 758999<br>Student Number: X00124 Personnel Number: 990010695<br>The transaction was successfully completed. Please print this page for your records.<br>Purchased<br>Mage not available<br>Mage not available<br>Mage no |